# iOS - Netzlaufwerk verbinden

## 1) eduVPN installieren

- Google-Suche mit: doku.lrz.de, eduVpn
- Erster Treffer, linke Spalte lesen
- Bastelanleitung 1: "VPN eduVPN Installation iOS"
- Bastelanleitung 2: "VPN eduVPN Konfiguration für HM"

## 2) Starten

- Stabile Netzwerkverbindung (In der Hochschule kein Bayern WLan)
- eduVPN Client
- iCloud Drive

## 3) Mit dem Server verbinden

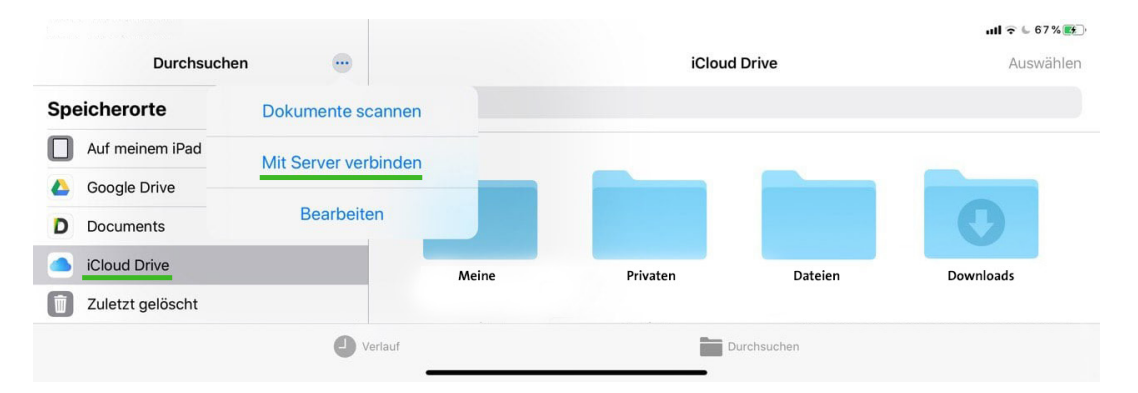

### iCloud Drive - Mit Server verbinden

| Cancel                                      | Conr        | nect to Server     | C        | onnect      | Cancel          | Co                         | onnect to Server | Connect      |
|---------------------------------------------|-------------|--------------------|----------|-------------|-----------------|----------------------------|------------------|--------------|
| Server smb://10.22.63.18/Daten_4            |             |                    |          |             | CONNECT AS:     |                            |                  |              |
|                                             |             |                    |          |             | Guest           |                            |                  |              |
| Netzwerk-Adresse: smb://10.22.63.18/Daten_4 |             |                    |          |             | Registered User |                            |                  | $\checkmark$ |
| Mit den Be                                  | nutzernamer | n des EDV La       | bors anm | elden       |                 |                            |                  |              |
| (Wie im Formular beantragt)                 |             |                    |          |             | Name            | User_EDV_                  | Labor            |              |
|                                             |             |                    |          |             | Password        | ******                     | *****            |              |
|                                             |             |                    |          |             |                 |                            |                  |              |
| Durc                                        | hsuchen …   | < 10.22.63.18/Date | n_4      | Max         |                 | ull 중 ⊌ 67% 💽<br>Auswählen |                  |              |
| Speicherorte                                | $\sim$      | Q Suchen           |          |             |                 |                            |                  |              |
| Auf meinem iPa                              | ad          |                    |          |             |                 |                            |                  |              |
| 600gle Drive                                |             |                    |          |             | 1               |                            |                  |              |
| D Documents                                 |             |                    |          |             |                 |                            |                  |              |
| iCloud Drive                                |             | Info               | Module   | Pool        |                 |                            |                  |              |
| Duletzt gelösch                             | ht          |                    | mount    |             |                 |                            |                  |              |
| Favoriten                                   | 0           | Verlauf            |          | Durchsuchen |                 |                            |                  |              |

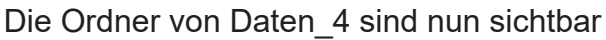